## พื้นที่ศึกษาและวิธีการศึกษาทดลอง

การศึกษาการใหลบ่าของน้ำผิวดิน และการสูญเสียดิน ในแปลงศึกษาการชะกร่อนพังทลาย ของดิน (Soil Erosion Plot) เพื่อทดสอบการใช้แบบจำลอง Water Erosion Prediction Project (WEPP) ในการประเมินการเกิดการไหลบ่าของน้ำผิวดิน และการสูญเสียดินกับข้อมูลที่วัดได้จริง นั้นได้ทำการทดลองภายใต้งานวิจัยของโครงการอนุรักษ์ดินและน้ำ เรื่องการใช้วัสดุกลุมดินเพื่อ เพิ่มประสิทธิภาพการใช้น้ำของพืชผสมที่ปลูกภายใต้สภาพน้ำฝนบนพื้นที่ลาดชันอย่างยั่งยืน (Use of Geotextile to Improve Water Use Efficiency for Sustainable Multiple Cropping on a Sloping Land) ซึ่งเป็นโครงการวิจัยร่วมระหว่างประเทศ 10 ประเทศ ภายใต้การสนับสนุนของสมาคมร่วม ยุโรป (EU, INCO-CT-2005-510745) โดยมีพื้นที่ศึกษาทดลองอยู่ที่หมู่บ้านบ้านถวน ตำบลบ้านทับ อำเภอแม่แจ่ม จังหวัดเชียงใหม่

# 3.1 สถานที่ทำการทดลอง สภาพภูมิประเทศ ธรณี และสภาพดินทั่วๆ ไป

แปลงทคลองตั้งอยู่บริเวณหมู่บ้านบ้านถวน ตำบลบ้านทับ อำเภอแม่แจ่ม จังหวัดเซียงใหม่ (รูปที่3.1) โดยบริเวณที่ตั้งของอำเภอแม่แจ่มตั้งอยู่ทางทิศตะวันตกเฉียงใต้ของจังหวัดเซียงใหม่ และ มีอาณาเขตทิศเหนือติดต่อกับ อำเภอปาย จังหวัดแม่ฮ่องสอน ทิศใต้ติดต่อกับอำเภอจอมทองและ อำเภอฮอด จังหวัดเซียงใหม่ ทิศตะวันออกติดต่อกับอำเภอสะเมิง อำเภอแม่วาง และอำเภอจอมทอง จังหวัดเซียงใหม่ ทิศตะวันตกติดต่อกับอำเภอเมือง อำเภอขุนยวม อำเภอแม่ลาน้อยและอำเภอแม่สะ เรียง จังหวัดแม่ฮ่องสอน

สถานที่ตั้งแปลงทคลอง (รูปที่3.1) ครอบคลุมพื้นที่ประเมิน 5 ไร่ อยู่สูงจากระดับน้ำทะเล ปานกลางประเมิน 1,238 เมตร มีความลาดชันประเมินร้อยละ 60 ตั้งอยู่ที่ละติจูด 18° 31' 7" เหนือ และลองติจูดที่ 98° 17' 19" ตะวันออกโดยประเมิน และมีปริมาณฝนที่ตกสะสมในปี พ.ศ. 2550 เฉลี่ย ประเมิน 1,600 มิลลิเมตร ของฝนที่ตกในช่วงเดือนเมษายน-ตุลาคม อยู่ในเขตรับผิดชอบของสถานีวิจัย ต้นน้ำแม่แจ่ม โดยพื้นที่แปลงทดลองหลักประกอบด้วยแปลงย่อยขนาดกว้าง 5 เมตร และยาว 30 เมตร ตามความลาดเทจำนวน 15 แปลงย่อย

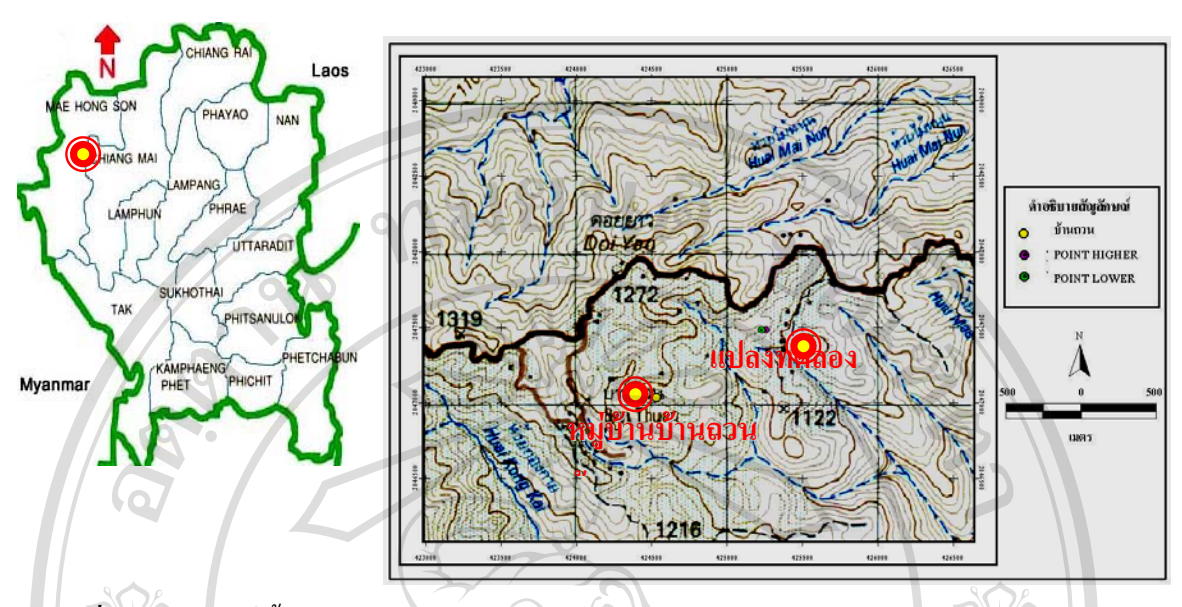

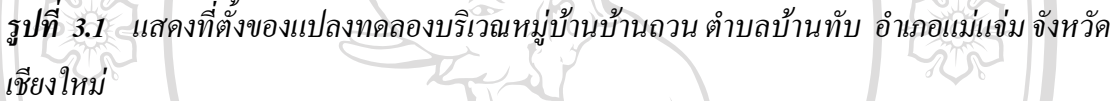

#### 3.2 การวางแผนการทดลอง

แปลงที่ใช้ศึกษาเป็นส่วนหนึ่งของโครงการวิจัยร่วมระหว่างประเทศ ภายใต้การสนับสนุนของ สมาคมร่วมยุโรป (EU) แปลงหลักคังกล่าวประกอบค้วยแปลงย่อยขนาค 5x30 ตารางเมตร จำนวน 15 แปลง แต่ละแปลงห่างกันประเมิน 0.5-1 เมตร มีความลาดเทประมาณ 120 % มีการวางแผนการทคลอง แบบ Completely Randomize Design (CRD) โดยทำการปลูกพืชเหลื่อมฤดูหมุนเวียนต่อเนื่องตลอดทั้งปี ภายใต้สภาพน้ำฝน คือ ข้าวโพคหวาน (Zeamays) ข้าว (Oryzasativa) และ ถั่วแปยี (Lablab purpureus) ตามลำคับ

ในส่วนของการศึกษาปริมาณการไหลบ่าของน้ำผิวดินและ การสูญเสียดินที่ได้จากการใช้ แบบจำลอง WEPP จะเลือกเปรียบเทียบ วิธีปลูกพืชเชิงอนุรักษ์ตามแนวระดับทั้งหมด 3 วิธี คือ

(i) การปลูกพืชแบบเกษตรกรนิยม (Conventional Contour Planting, CP)

(ii) การปลูกพืชแบบเกษตรกรนิยมและคลุมคินด้วยระแนงไม้ไผ่สาน (Contour Planting Mulched with Bamboo mat, CP-BM)

(iii) การปลูกพืชในร่องแล้วคลุมคินในร่องด้วยด้วยระแนงไม้ไผ่สาน (Contour Furrow Cultivation Mulched with Bamboo mat, CF-M)

และได้มีการใช้แปลงสุดท้ายเป็นพื้นที่ว่างเปล่า (Bare Soil, Ba) เพื่อใช้เป็นแปลงเปรียบเทียบ ปริมาณตะกอนดินและน้ำไหลบ่าผิวดิน (รูปที่ 3.2) และ รูปที่ 3.3 นอกจากนี้แต่ละแปลงย่อยได้มีการฝังสังกะสีรอบขอบแปลงตั้งแต่เริ่มมีการวางผังวัดเตรียม แปลงทดลอง เพื่อเป็นแนวกั้นขอบเขตของแปลงแต่ละแปลงโดยฝังลงในดินลึกประเมิน 20 เซนติเมตร และโผล่พ้นผิวดินประเมิน 30 เซนติเมตร และมีถังดักตะกอนสำหรับทำการวัดปริมาณน้ำไหลบ่าและ ตะกอนดินที่ติดก้างไว้ตรงส่วนล่างสุดของกวามลาดเทในแปลงย่อยแต่ละแปลง

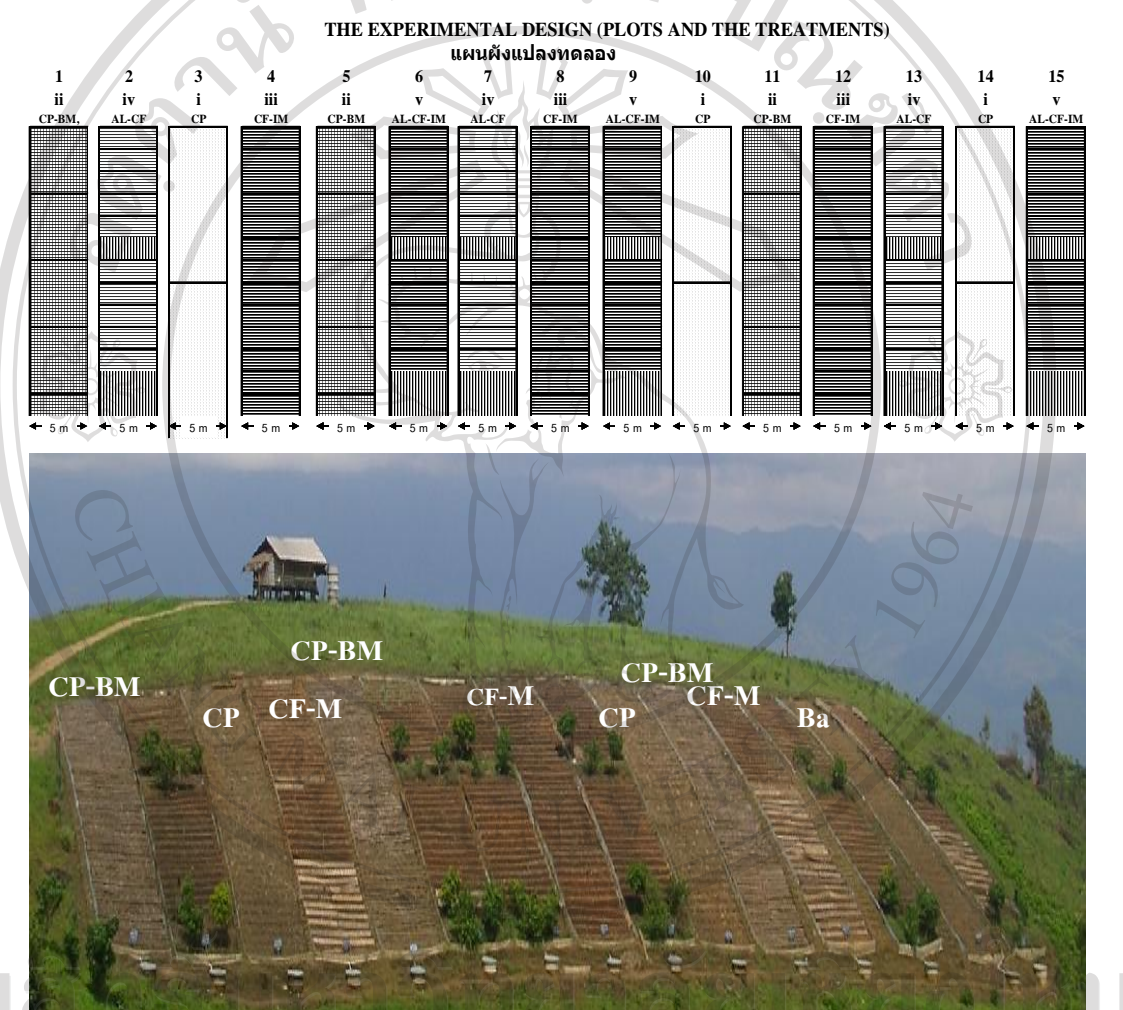

ຄີປ

รูปที่ 3.2 แสดงการจัดวางแผนการทดลองแบบ Completely Randomized Design (CRD) โดยใช้ แปลงย่อยขนาด 5x30 ตารางเมตร จำนวน 15 แปลง และทำการการปลูกพืชเชิงอนุรักษ์ 5 วิธีโดยมี การปฏิบัติแต่ละวิธี 3 ซ้ำ โดยได้ดัดแปลงให้แปลงสุดท้ายของการปลูกพืชแบบเกษตรกรนิยม (CP) ให้เป็นแปลงสุดท้ายเป็นพื้นที่ว่างเปล่า (Ba)

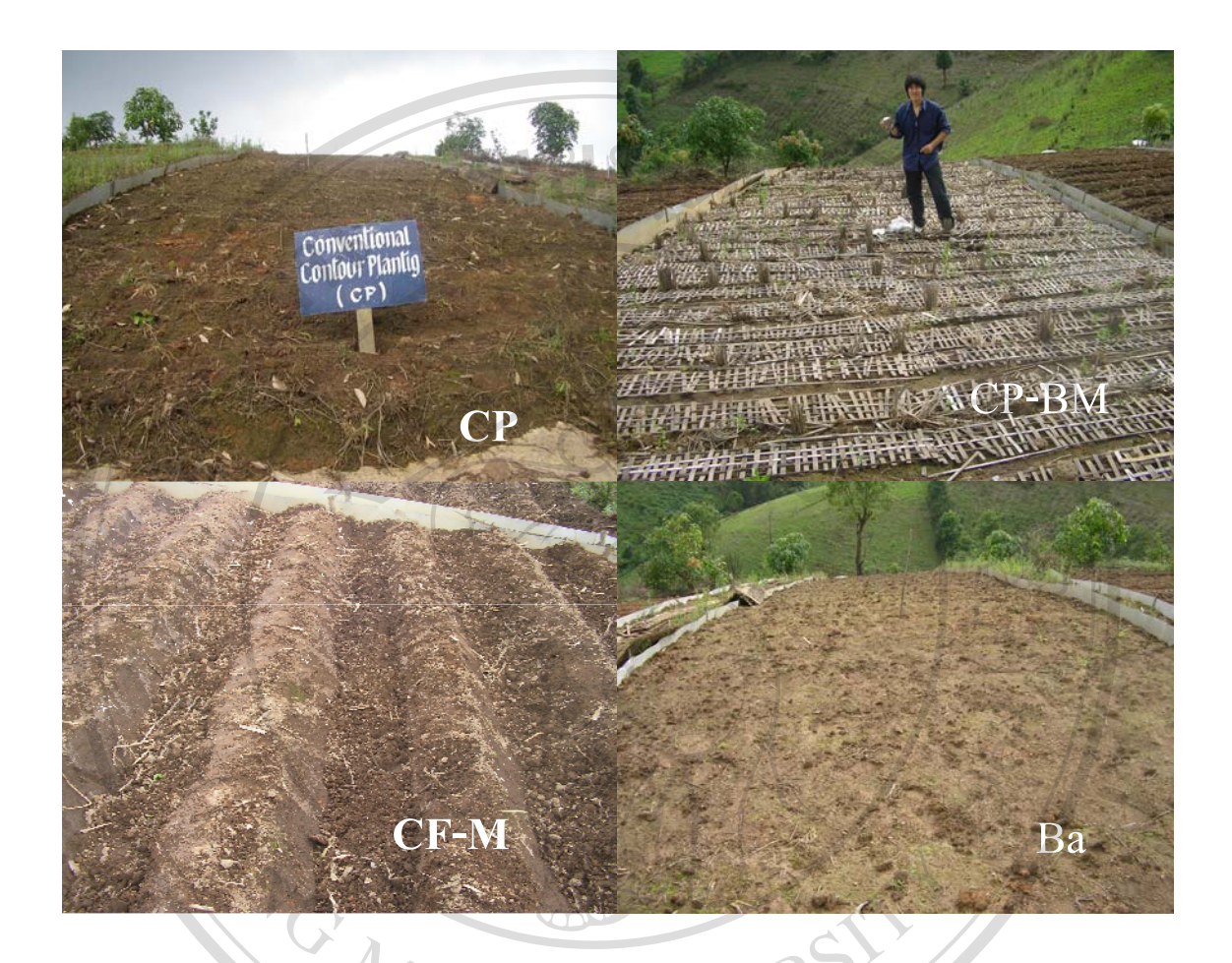

รูปที่ 3.3 แสดงการเตรียมแปลงสำหรับปลูกพืชเชิงอนุรักษ์ 3 วิธี ได้แก่ การปลูกพืชแบบเกษตรกรนิยม (CP), การปลูกพืชแบบเกษตรกรนิยมและคลุมคินด้วยระแนงไม้ไผ่สาน (CP-BM), การปลูกพืชในร่อง แล้วกลุมคินในร่องค้วยค้วยระแนงไม้ไผ่สาน (CF-M) และแปลงพื้นว่างเปล่า(Ba )

**1** U

**SI A** 

การเตรียมดินก่อนปลูกพืช การปลูกพืช การใส่ปุ๋ย และการดูแลรักษา 3.3 niversity

#### การเตรียมดินสำหรับการปลูกพืช 3.3.1

แปลงที่มีการปลูกพืชแบบเกษตรกรนิยม (CP) เตรียมคิน โคยใช้จอบสับผิวคินเพื่อให้คิน โปร่งเล็กน้อย โดยใช้ระยะห่างระหว่างหลุมปลูก 40 ซม. และระยะระหว่างแถวปลูก 75 ซม. แปลงที่มีการปลูกพืชแบบเกษตรกรนิยมและคลุมคินด้วยระแนงไม้ใผ่สาน (CP-BM) เตรียมดินเหมือนการปลูกพืชแบบเกษตรกรนิยม แล้วทำการคลุมดินด้วยไม้ไผ่สานขนาดกว้าง 0.25

ม. ยาว 2 ม. ที่เตรียมไว้วางไว้ทั้งส่วนบน และ ส่วนล่างของแถวปลูก โคยวางระแนงไม้ไผ่ให้ชิคกับ โคนต้น

แปลงที่มีการปลูกพืชในร่องตามแนวระดับขวางความลาดเทแล้วกลุมดินในร่องด้วยด้วยระแนง ไม้ไผ่สาน(CF-M) ทำการเตรียมดินโดยใช้จอบขุดดินยกร่องที่มีขนาคร่องลึก 25 ซม. กว้าง 50 ซม. และมี สันร่องกว้าง 25 ซม.ระยะห่างระหว่างแนวกึ่งกลางร่องเท่ากับ 75 ซม. โดยพยายามนำผิวดินบนใส่ในร่อง ปลูกทุกร่อง ส่วนดินล่างให้ใช้ทำสันร่อง แล้วจึงทำการกลุมดินในร่องด้วยระแนงไม้ไผ่สาน

### 3.3.2 วิธีการใส่ปุ๋ย การดูแลรักษาและกำจัดวัชพืช

ทำการใส่ปุ๋ยโดยโรยเป็นแถวงวางความลาดเทในแถวปลูก โดยใส่ปุ๋ยทั้งหมด 3 ครั้งในการ ปลูกพืชในรอบหนึ่งปี โดยปุ๋ยที่ใส่ คือ 16-20-0 (ใส่ในอัตรา 35 กก./ไร่), 46-0-0 (ใส่ในอัตรา 35 กก./ไร่) , ปุ๋ยคอก (ใส่ในอัตรา 350 กก./ไร่) สำหรับการกำจัดวัชพืชตลอดฤดูการปลูกข้าวโพดหวาน ข้าวและถั่วแปยีใช้วิธีการถากหญ้าด้วยจอบและถอนด้วยมือ

#### 3.4 การวัดและการบันทึกข้อมูล

ทำการเก็บข้อมูลสมบัติบางประการของดินตลอดช่วงฤดูฝน 3 ครั้งได้แก่ ระยะต้นฤดูฝน กลางฤดูฝน และปลายฤดูฝน ในช่วงระหว่างวันที่ 6 มิถุนายน 2550, วันที่ 28 สิงหาคม 2550 และ วันที่ 13 ตุลาคม 2550 หรือภายหลังการปลูกข้าวโพค 25, 107 และ 154 วัน

## 3.4.1 สมบัติบางประการของดิน

สมบัติบางประการของดินในช่วงกวามลึก 0-20 ซม. ที่ได้ดำเนินการวัดในช่วงต่างๆ ของ ฤดูกาลเพาะปลูกมีดังนี้ คือ

(i) ปริมาณอินทรียวัตถุในดิน (Soil Organic Matter Content, OM) โดยวิธี Walkley และ Black Tritation (Nelson and Sommer, 1996; Walkley 1935; Walkley and Black, 1934; ธนัญ, 2547)

(ii) ความหนาแน่นรวมของดิน (Bulk Density, BD) โดยใช้กระบอกโลหะซึ่งมีขนาดของ เส้นผ่านศูนย์กลาง 7.5 ซม. และสูง 7.5 ซม. (ปริมาตร 313.97 ซม<sup>3</sup>) เก็บตัวอย่างดินช่วงความลึก 0 – 20 ซม. ในแถวปลูกห่างจากโคนต้นพืช 5 ซม. โดยแบ่งพื้นที่แปลงย่อยตามแนวความลาดเทออกเป็น 4 ส่วนเท่าๆ กัน แล้วทำการเก็บตัวอย่างดินในแต่ละส่วน หลังจากนั้นทำการตัดแต่งตัวอย่างดินให้มี ปริมาตรเท่ากับกระบอกโลหะ แล้วนำตัวอย่างดินไปอบที่อุณหภูมิ 105 °C เป็นเวลา 24 ชั่วโมง แล้ว ชั่งน้ำหนักดินหลังอบแห้งกำนวณก่ากวามหนาแน่นรวมของดิน (Bulk Density, BD) จากน้ำหนัก ดินแห้ง (Ms) หารด้วยปริมาตรกระบอกเก็บดิน (V)

#### BD = Ms / V

(3.1)

(iii) ความพรุนทั้งหมดของดิน (Total Porosity, TP) คำนวณค่าความพรุนทั้งหมดของดิน ได้จากสมการ (3.2)

# TP = 1-BD/PD

(3.2)

โดยที่ PD = ความหนาแน่นของอนุภาคคิน (Particle Density, PD) BD = ความหนาแน่นรวมของคิน (Bulk Density, BD)

(iv) ปริมาณและขนาดเฉลี่ยของเม็ดดินที่เสถียร (Stable Aggregate and Mean Weight Diameter, SAT, SAD and MWD) วิเคราะห์กวามกงทนของเม็ดดิน(Aggregate Stability) โดยสุ่มก็บ ด้วอย่างดินแบบไม่ทำลายโครงสร้างที่กวามลึก 0 – 5 ซม. เป็นตัวแทนของแปลงเพราะปลูกแต่ละแปลง นำตัวอย่างมาวิเคราะห์กวามกงทนของเม็ดดินโดยใช้วิธีการร่อนด้วยตะแกรงในน้ำ(Wet Sieving) ให้ ผ่านตะแกรงที่เรียงเป็นเถาตะแกรงขนาด 0.5, 1.0, 2.0, 3.0 และ 5.0 มม. ตามลำดับ หลังจากนั้นทำการ ถ่ายเม็ดดินที่ติดก้างอยู่บนชั้นบนตะแกรงแต่ละขนาดลงในถ้วยอะลูมิเนียมแล้วอบให้แห้ง เพื่อ กำนวณหาขนาดเฉลี่ยเม็ดดินที่เสถียร (Mean Weight Diameter, MWD) ปริมาณของเม็ดดินที่เสถียรเป็น ร้อยละของเม็ดดินทั้งหมด (Stable Aggregate based on Dry soil aggregate, SAD) และปริมาณของเม็ด ดินที่เสถียรเป็นร้อยละของมวลดินทั้งหมด (Stable Aggregate based on Total dry soil mass, SAT) (มัตติกา, 2548)

(v) อัตราการซึมน้ำเข้าสู่ผิวดิน (Infiltration Rate, IR) วัดโดยใช้เครื่องมือสำเร็จรูปวัด อัตราการซึมน้ำเข้าสู่ผิวดิน (Disc Permeameter) (รูปที่3.4) ซึ่งประกอบด้วย แผ่นวัตถุพรุนรูปจาน เส้นผ่าศูนย์กลางประเมิน 20 ซม. โดยมีกระบอกพลาสติกกลวงสำหรับบรรจุน้ำเป็นท่อยาวติดตั้งอยู่ ตรงกลางของแผ่นวัตถุพรุนนี้ ในแนวดิ่งสูงประเมิน 1.50 ม. เมื่อทำการวัดจะต้องทำให้แผ่นวัตถุ พรุนอิ่มตัวด้วยน้ำ ล้วทำการเติมน้ำในกระบอกพลาสติกให้เต็ม จากนั้นวางแผ่นวัตถุพรุนบนพื้นดิน ผิวเรียบที่ต้องการวัด ปล่อยน้ำให้ไหลผ่านวัตถุพรุนเข้าสู่ดิน จนกระทั่งอัตราการลดลงของน้ำใน กระบอกคงที่ คำนวณปริมาณน้ำที่ไหลเข้าสู่ดินเป็น หน่วยความลึกสมมูล ต่อหนึ่งหน่วยเวลา ซึ่ง เป็นอัตราการซึมน้ำเข้าสู่ผิวดินที่คงที่ (Steady Infiltration Rate, IR) (มัตติกา, 2549)

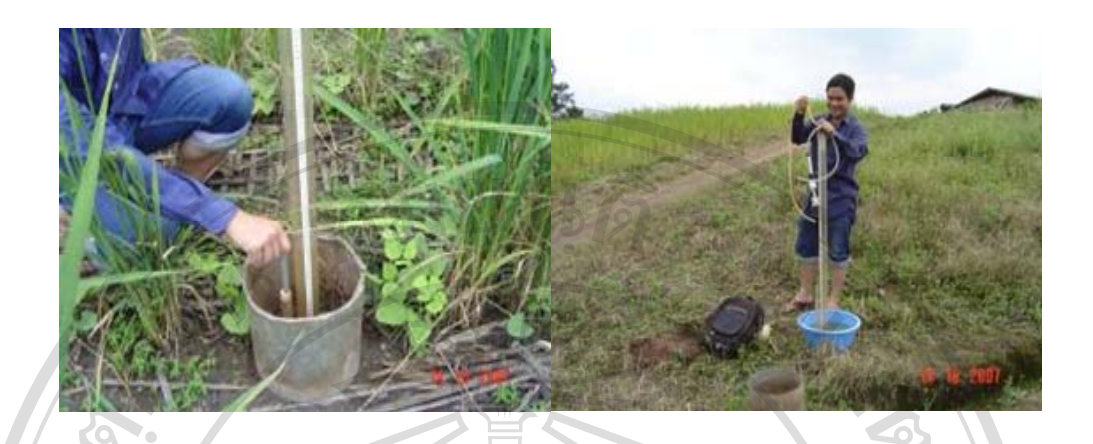

ร**ูปที่ 3.4** แสดงการวัดอัตราการซึมน้ำเข้าสู่ผิวดิน (Infiltration Rate, IR) โดยใช้ เครื่องมือสำเร็จรูป งานวัดการซึมน้ำของดิน (Disc Permeameter)

# 3.4.2 การวัดปริมาณน้ำที่ไหลบ่าบนผิวดิน และ ปริมาณการสูญเสียดินจากการชะกร่อน(Surface Runoff, Ro and Soil loss, SI)

ในแต่ละแปลงย่อยได้มีการติดตั้ง ถังดักตะกอนสูง 80 เซนติเมตร และมีรัศมี (r) ของถังยาว 50 เซนติเมตร ได้ทำการวัดปริมาณน้ำในถังที่รองรับน้ำที่ไหลบ่างากผิวดิน ในแปลงย่อยแต่ละ แปลง (รูปที่3.5) แต่ละครั้งหลังจากที่ฝนตกจนน้ำไหลลงไปในถัง โดยทำการวัดความสูงของน้ำใน ถัง (b) แล้วกำนวณปริมาณน้ำที่ไหล่บ่าบนผิวดิน แต่ละครั้งหลังฝนตกโดยใช้ สมการ (3.2)

Ro = 
$$(\P r^2 h/A) 10^4$$
 (3.2)

เมื่อ Ro คือปริมาตรน้ำที่ไหลบ่าจากแปลงปลูกแต่ละครั้ง (m³ha¹)

คือรัศมีของถังคักตะกอน (m)

คือความสูงของน้ำที่ไหล่บ่าในถังดักตะกอน (m)

คือพื้นที่แปลงย่อยแต่ละแปลงที่ติดตั้งถังคักตะกอน (m²)

การหาปริมาณดินที่สูญเสียสามารถหาได้จากการเก็บตัวอย่างน้ำจากถังดักตะกอนโดยก่อน เก็บจะทำการกวนน้ำ (รูปที่3.5b)ในถังเพื่อให้ตะกอนดินที่อยู่บริเวณส่วนล่างของถังดักตะกอนเกิด การแขวนลอยในน้ำ จากนั้นทำการเก็บตัวอย่างน้ำลงในขวดเก็บตัวอย่างที่ได้เตรียมไว้ (รูปที่3.5c)

ขวดเก็บตัวอย่างที่ได้ใช้ในการเก็บตัวอย่างในการศึกษาครั้งนี้มีปริมาตร 150 ลบ.ซม. ขั้นตอนการวิเคราะห์ในห้องปฏิบัติการทำโดย การแยกตะกอนดินที่แขวนลอยในน้ำโดยวิธีการ กรอง และนำตะกอนที่ได้นำไปอบ ที่อุณหภูมิ 80 – 100 องศาเซลเซียส เป็นเวลา 1-2 วัน และนำมา ชั่งน้ำหนักแห้ง ซึ่งปริมาณตะกอนที่ได้นั้น คือ ปริมาณดินที่สูญเสียในพื้นที่ 150 ตารางเมตร

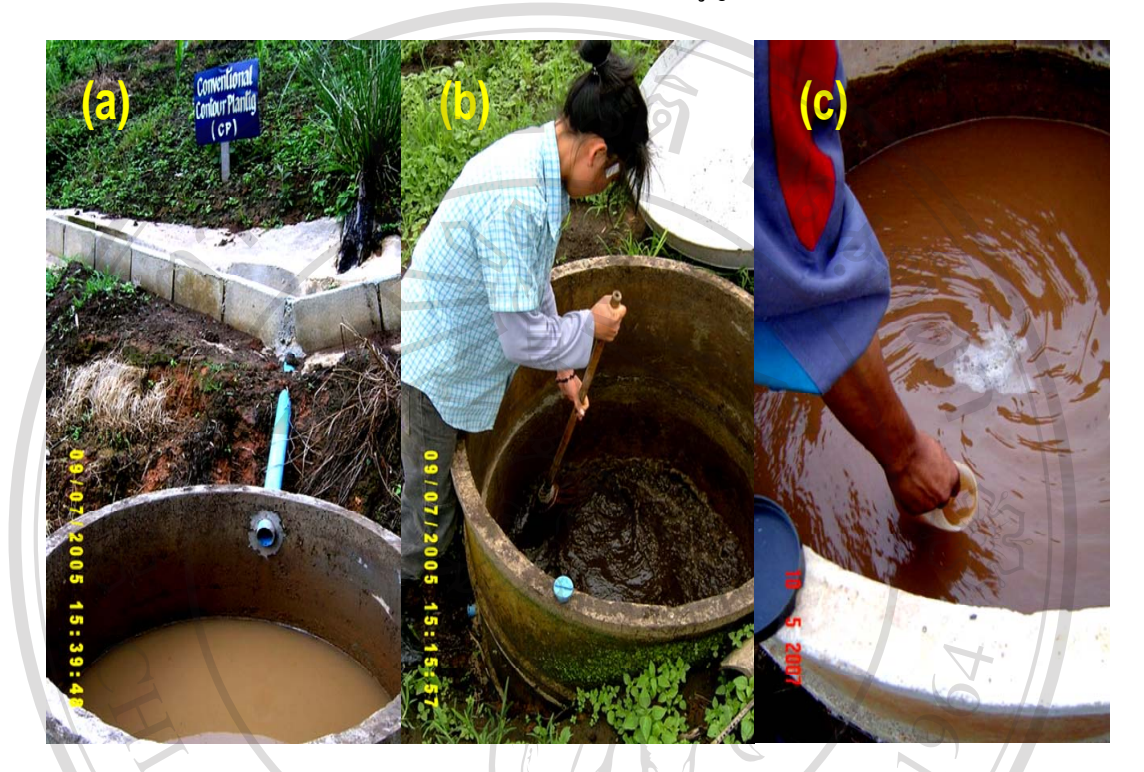

รูปที่ 3.5 แสดงขั้นตอนการเก็บตัวอย่างเพื่อทำการวัดปริมาณน้ำที่ไหลบ่าบนผิวดิน (Surface Runoff) และปริมาณการสูญเสียดิน (Soil Loss) ในแต่ละแปลงย่อยโดยใช้ถังดักตะกอน (a) ปริมาณ น้ำที่ไหลบ่างากแปลงทดลองลงถังดักตะกอน ก่อนทำการวัดระดับความสูงของน้ำในถังดักตะกอน เพื่อคำนวณปริมาณน้ำที่ไหล่บ่าบนผิวดิน เป็นปริมาตรของน้ำไหลบ่าต่อหนึ่งหน่วยพื้นที่เพาะปลูก (b) ภาพการกวนตะกอนในถังดักตะกอนก่อนเก็บตัวอย่าง (c) การเก็บตัวอย่างน้ำเพื่อใช้คำนวณ ปริมาณการสูญเสียดิน

3.4.3 การเก็บเกี่ยวพืชเพื่อวัดปริมาณน้ำหนักสดและน้ำหนักแห้งของมวลชีวภาพพืชที่อยู่เหนือ ดินทั้งหมด และผลผลิตของพืช

สุ่มเก็บตัวอย่างข้าวโพคในแปลงย่อยที่ทำการศึกษาโดยทำการแบ่งแปลงย่อยตามความยาว ของความลาดเทออกเป็น 4 ส่วนเท่าๆกัน จากบนสุดถึงล่างสุดของแปลง แล้วทำการสุ่มเก็บตัวอย่าง พืช 4 หลุม ในส่วนแปลงย่อยที่แบ่งแต่ละส่วน แล้วทำการ (i) ชั่งน้ำหนักสดทั้งต้นและฝักข้าวโพด ของส่วนที่อยู่เหนือผิวดินทั้งหมด (ii) ชั่งน้ำหนักแห้งทั้งต้นและฝักของส่วนที่อยู่เหนือผิวดิน หลังจากนำมาอบที่อุณหภูมิ 50-60 องศาเซลเซียส เป็นเวลา 3-5 วัน แล้วทำการคำนวณหาปริมาณ มวลชีวภาพเหนือผิวคิน และผลผลิตของข้าวโพด ต่อหนึ่งหน่วยพื้นที่เพาะปลูก

3.5 การประเมินปริมาณการใหลบ่าของน้ำผิวดิน และการชะกร่อนโดยใช้แบบจำลองโครงการ ประเมินการชะกร่อนโดยน้ำ (Water Erosion Prediction Project, WEPP)

การศึกษาทดสอบใช้โปรแกรมแบบจำลอง WEPP เพื่อประเมินค่าปริมาณการสูญเสียน้ำ จากการ ใหลบ่าผิวดิน และการชะกร่อนของดิน ภายใต้วิธีการปลูกพืชเชิงอนุรักษ์แบบต่างๆจาก จำนวนแปลงย่อยทั้งหมด 9 แปลงโดยได้ดำเนินการโดยใช้ข้อมูลระหว่างวันที่ 12 พฤษภาคม 2550 ถึง 13 ตุลาคม 2550 ซึ่งข้อมูลที่ใช้ในการบันทึกลงในโปรแกรมได้แก่ (i) ข้อมูลปัจจัยเกี่ยวกับสภาพ ภูมิอากาศ(ปริมาณฝน, อุณหภูมิสูงสุด, อุณหภูมิต่ำสุด) (ii) ข้อมูลปัจจัยกวามลาดชันของพื้นที่ได้แก่ ความยาวความลาดชัน และร้อยละของความลาดเท (iii) ข้อมูลปัจจัยทางด้านดินได้แก่ ความยากง่าย ในการเกิดการชะกร่อนพังทลายของดินระหว่างร่องริ้ว (Interrill Erodibility), ความยากง่ายในการเกิด การชะกร่อนพังทลายของดินในร่องริ้ว (Rill Erodibility) และปัจจัยด้านการจัดการ เช่น ชนิดของ พืช, ความสูงของพืช รวมไปถึงการจัดการในแปลงเช่น ลักษณะของการปลูก ระยะห่างของการ ปลูก เป็นต้น โดยนำค่าที่ประเมินได้นำมาเปรียบเทียบกับค่าที่วัดได้จากแปลงทดลองโดยใช้ถังดัก ตะกอน

การคำเนินการทดสอบโดยใช้แบบจำลอง WEPP มีขั้นตอนต่างๆดังนี้

ขั้นตอนที่ 1 การติดตั้งโปรแกรมโครงการประเมินการชะกร่อนของดินโดยน้ำ (Water Erosion Prediction Project, WEPP)

โปรแกรม WEPP ถูกออกแบบให้ทำงานภายใต้ระบบปฏิบัติการ Dos จำเป็นต้องมีหน่วย ประมวลผลกลาง (Central Processing Unit, CPU) อย่างน้อย 80386 (ค่าความเร็วของการ ประเมินผลของระบบปฏิบัติการซึ่งเทียบได้กับความเร็ว 16 บิต โดยระบบปฏิบัติการในปัจจุบันจะ ใช้ความเร็วที่ 32 บิต) เพื่อที่จะสามารถทำงานร่วมกันกับระบบการประมวลผลของตัวโปรแกรมได้ อย่างมีประสิทธิภาพ โดยตัวโปรแกรมต้องการพื้นที่ว่างในหน่วยความจำ (Hard Disk) อย่างน้อย ที่สุด10 Mb เพื่อใช้ในการประมวลผล โดยถ้าผู้ใช้ได้มีการนำเข้าข้อมูลทางด้านปัจจัยต่างๆ จะต้องมี พื้นที่ในหน่วยความจำมากยิ่งขึ้น ในกระบวนการติดตั้งโปรแกรมผู้ใช้สามารถดาวโหลด ได้จาก http://topsoil.nserl.purdue.edu/nserlweb/weppmain/wepp.html เมื่อทำการติดตั้งจะปรากฏหน้าต่าง ซึ่งแสดงข้อมูลพื้นฐานของการใช้โปรแกรม WEPP และ คำแนะนำขั้นตอนต่างๆเพื่อคำเนินการ ติดตั้งตามลำดับ โดยคำอธิบายข้อมูลพื้นฐานปรากฏดังรูปที่ 3.6

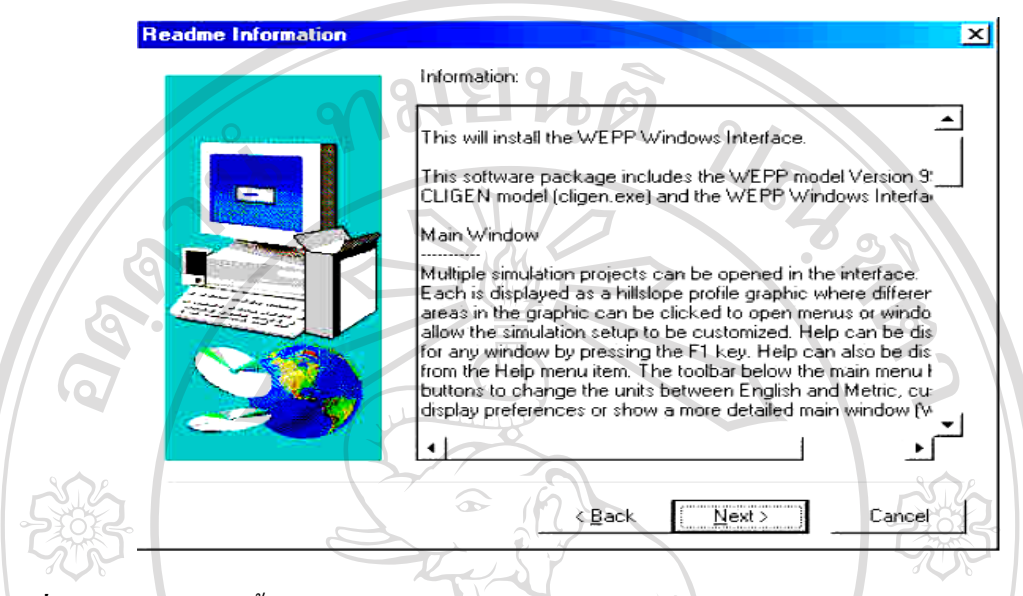

รูปที่ 3.6 แสดงข้อมูลพื้นฐานของการใช้โปรแกรม WEPP ที่ปรากฏบนหน้าต่างของโปรแกรม เมื่อเริ่มทำการติดตั้งในคอมพิวเตอร์

ดำเนินการติดตั้งตามคำแนะนำในโปรแกรมที่ปรากฏขึ้นในหน้าต่างขณะติดตั้งตามลำดับ ขั้นตอน จนถึงขั้นสุดท้าย ภายหลังการติดตั้งโปรแกรม WEPP เรียบร้อยแล้วจึงเริ่มดำเนินการทดสอบ การใช้แบบจำลอง ต่อไป

การเริ่มโปรแกรมทำโดยการเปิดโปรแกรม WEPP ขึ้นมา หลังจากเปิดโปรแกรมแล้ว หน้าต่าง จะแสดงดังรูปที่ 3.7 โดยจะมีตาราง(รูปที่ 3.8) ปรากฏอยู่กลางหน้าต่าง เพื่อให้ผู้ใช้เลือกลักษณะการ ทำงานตามแต่ผู้ใช้ต้องการได้แก่ (i) เปิดแบบจำลองเริ่มต้น (Use the default WEPP Project) (ii) การ สร้างแบบจำลองใหม่ (Create a New Hillslope Project) (iii) เปิด/แก้ไขแบบจำลองที่ได้มีการสร้างไว้แล้ว (Open an Existing Hillslope Project (iv) เปิด/แก้ไขโครงการที่ได้ทำการสร้างไว้ก่อนแล้ว(Open a Worksheet Pproject Set) (v) เปิดหรือสร้างแบบจำลองที่ใช่กับการประเมินการไหลบ่าของน้ำผิวดินและ ปริมาณการสูญเสียดิน ที่ใช้กับพื้นที่ขนาดใหญ่หรือพื้นที่ลุ่มน้ำ (Open a Watershed Project)

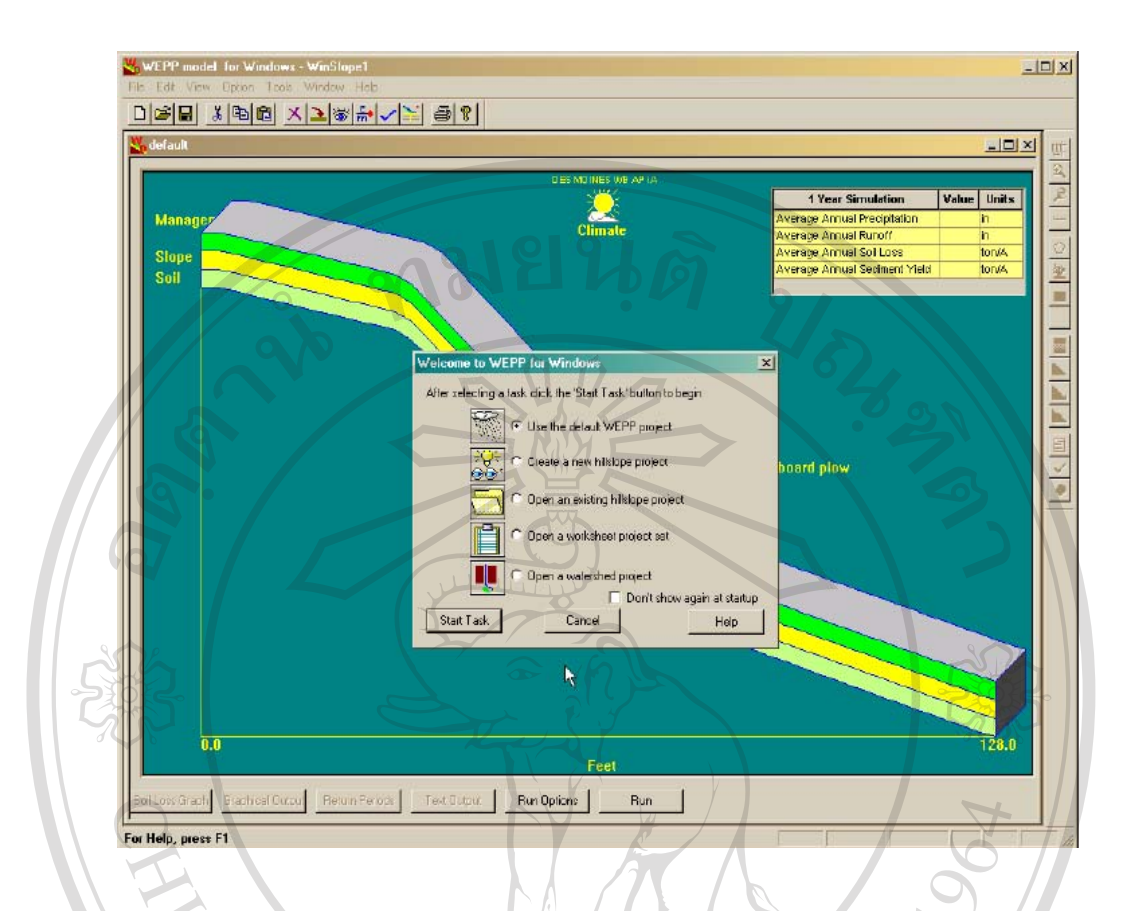

รูปที่ 3.7 แสคงหน้าต่างของโปรแกรม เมื่อเปิดขึ้นมาเป็นหน้าแรก

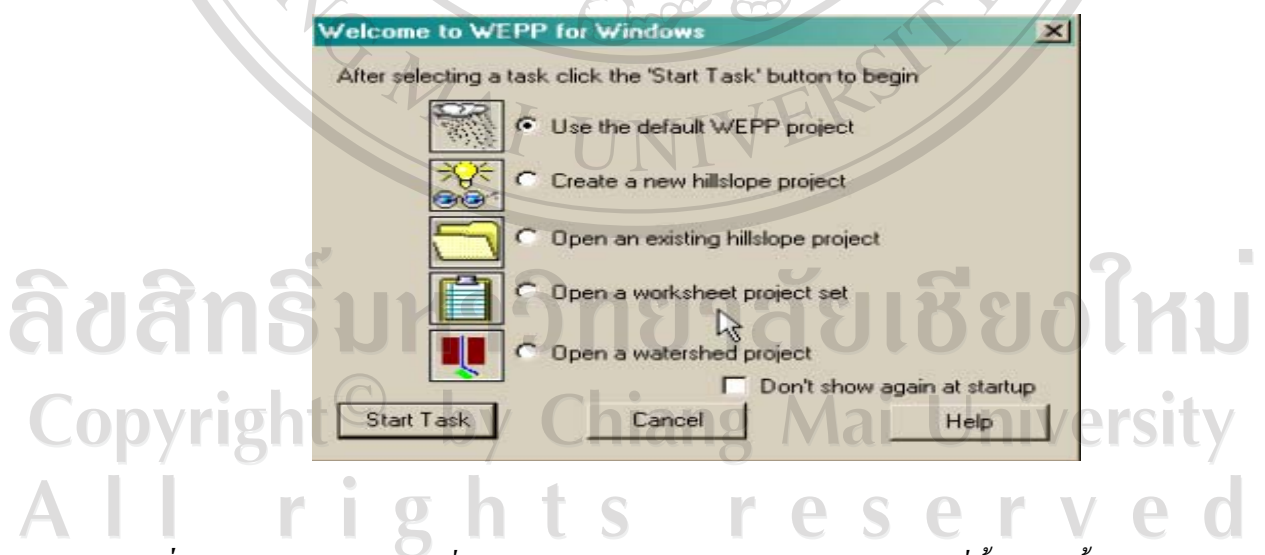

รูปที่ 3.8 แสดงตารางข้อมูลที่ให้ผู้ใช้เลือกชนิดการใช้งาน ในหน้าต่างแรกที่ขึ้นมาในขั้นตอนการ เปิดโปรแกรม

# ขั้นตอนที่ 2 การนำเข้าข้อมูลในแบบจำลอง

#### 3.5.1 การสร้างข้อมูลด้านความลาดชั้นของพื้นที่

การสร้างข้อมูลด้านความลาดชันของพื้นที่ทำโดย ทำการกดปุ่มในวงกลม(รูปที่ 3.9a) ซึ่ง หน้าต่างโปรแกรมจะปรากฏดังรูปที่ 3.9b หน้าต่างที่มีลักษณะเป็นตารางประกอบด้วยข้อมูลด้านความ ลาดชันของพื้นที่ได้แก่ (i) ความยาวความลาดเท(Length) (ii) ค่าระดับความชันของความลาดเท(Slope) หลังจากบันทึกข้อมูลลงในตารางให้กดปุ่ม Save as ตั้งชื่อตามต้องการโดยเพื่อความสะควกในการเปิด ใช้ข้อมูล ควรบันทึกลงในโฟลเดอร์ที่มีชื่อว่า Slopes (รูปที่ 3.10) ซึ่งเป็นโฟลเดอร์ที่เก็บข้อมูลทางด้าน ปัจจัยความลาดชันของโปรแกรมนี้ กดยืนยันการตั้งชื่อเพื่อเป็นการสิ้นสุดขั้นตอนการนำเข้าข้อมูลด้าน ความลาดชันของพื้นที่

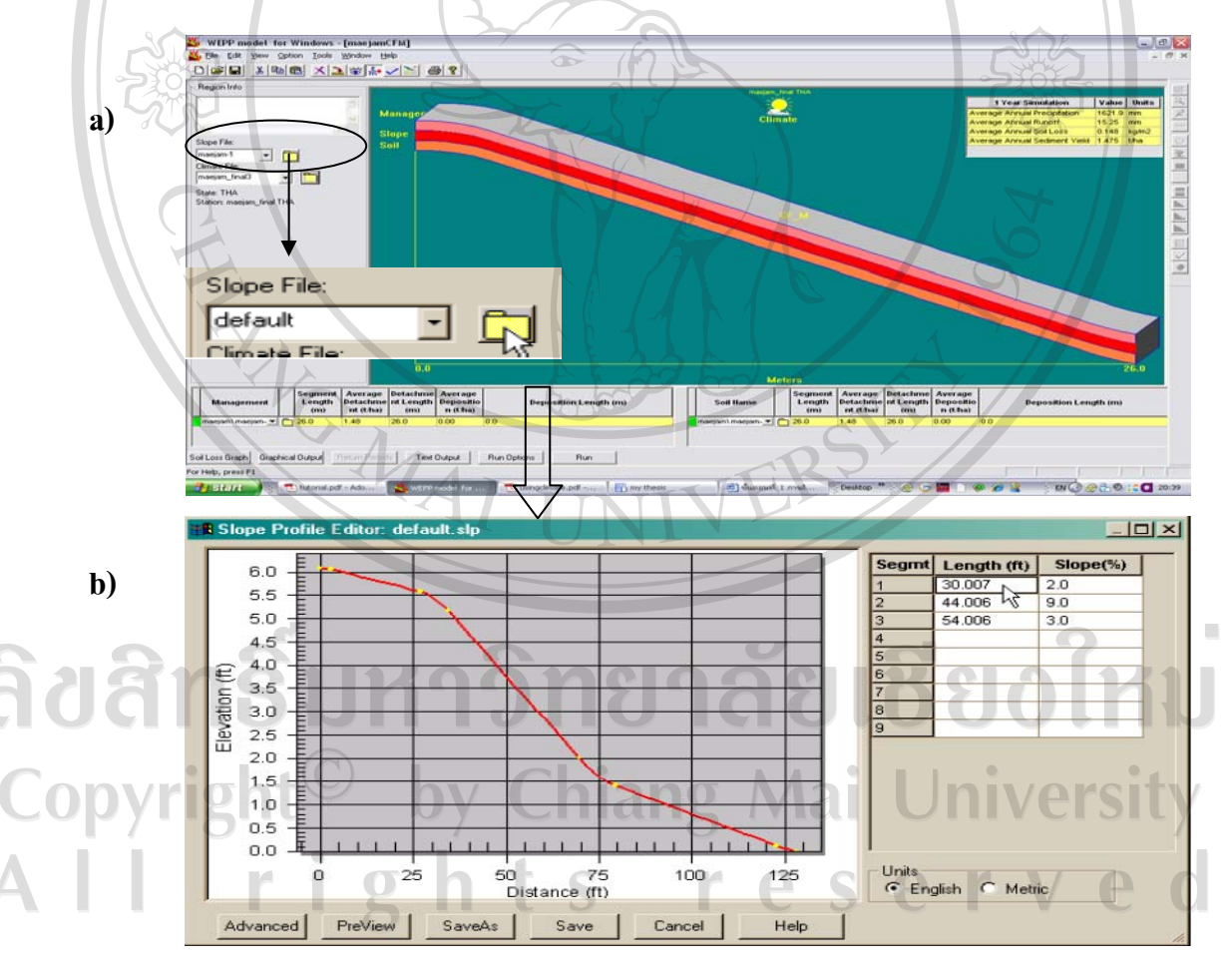

รูปที่ 3.9 แสดงขั้นตอนการสร้างข้อมูลด้านความลาดชันของพื้นที่

|                    | WEPP Slope<br>P Slope | default.slp          | 🔤 uniforr<br>🗔 Unit sl | m_ch05.slp<br>ope-22 m-9%. |  |  |
|--------------------|-----------------------|----------------------|------------------------|----------------------------|--|--|
| a 400ft 30%        | slp.slp               | maejam-CP.slp        |                        |                            |  |  |
| Concave1           | 0.SLP                 | s-shape.slp          | 5                      |                            |  |  |
| concave.s          | lp C                  | uniform 300',40%.slp |                        |                            |  |  |
| Lea convex.si      |                       |                      | \·`                    | 3                          |  |  |
| <                  |                       |                      |                        |                            |  |  |
| File <u>n</u> ame: | maejam-1.sl           |                      |                        | <u>S</u> ave               |  |  |
| Save as type:      | WEPP Slop             | e Files (* slo)      | -                      | Cancel                     |  |  |

รูปที่ 3.10 แสดงโฟลเดอร์ใช้ที่เก็บข้อมูลทางด้านปัจจัยความลาดชันของโปรแกรม WEPP

## 3.5.2 การสร้างข้อมูลด้านอุตุนิยมวิทยา

การสร้างข้อมูลด้านความลาดชันของอุตุนิยมวิทยา ได้แก่ ปริมาณน้ำฝน อุณหภูมิสูงสุด และ อุณหภูมิต่ำสุด โดยผู้ใช้สามารถนำเข้าได้หลายทางได้แก่ การใช้ข้อมูลที่มีอยู่แล้วในแบบจำลอง ซึ่ง ส่วนมากจะครอบคลุมในประเทศอเมริกาเท่านั้น หรือจะสร้างข้อมูลขึ้นมา ซึ่งในที่นี้จะกล่าวถึง กระบวนการสร้างข้อมูลทางอุตุนิยมวิทยาที่ได้จากการเก็บข้อมูลโดยผ่านโปรแกรมย่อย (CLIGEN) ที่มี อยู่แล้วในแบบจำลอง WEPP

# สามารถทำได้ดังขั้นตอนต่อไปนี้

(i) การสร้างข้อมูลเบื้องต้นก่อนแปลงรูปแบบข้อมูล สามารถทำได้โดยการนำข้อมูลที่ได้ จากการวัดนั้นได้แก่ ปริมาณน้ำฝน(mm.), อุณหภูมิสูงสุด(C) และอุณหภูมิต่ำสุด(C) ในแต่ละวันมา บันทึกเข้าไปในโปรแกรม Notepad (รูปที่3.11) โดยจะจัดข้อมูลเป็นแถวได้แก่ แถวที่1 คือ เดือน (MONTH), แถวที่2 คือ วัน(DAY), แถวที่3 คือปี(YEAR), แถวที่4 คือปริมาณฝนที่ตกลงมาในแต่ละ วัน(PRCP), แถวที่5 และ6 คือ อุณหภูมิสูงสุด(TMAX)และ อุณหภูมิต่ำสุด (TMIN) ตามลำดับ หลังจากที่บันทึกข้อมูลที่ได้ทั้งหมดตลอดปีให้ทำการบันทึกข้อมูลที่ได้นี้ซึ่งจะมีลักษณะ เป็นข้อมูลตัวอักษร (.txt) ลงในพื้นที่ๆผู้ใช้ได้เตรียมไว้ เพื่อที่จะสามารถนำไปใช้ในการสร้างข้อมูล ในโปรแกรม CLIGEN ได้ดังขั้นตอนต่อไป

| <u>File E</u> dit Fg                                                                                 | ormat <u>V</u> iew <u>H</u> elp                                                                                                    | f.                                                                  |                                             |                                                                                                    |                                                                                                    |
|----------------------------------------------------------------------------------------------------|----------------------------------------------------------------------------------------------------|---------------------------------------------------------------------|---------------------------------------------|----------------------------------------------------------------------------------------------------|----------------------------------------------------------------------------------------------------|
| MONTH<br>1<br>1<br>1<br>1<br>1<br>1<br>1<br>1<br>1<br>1<br>1<br>1<br>1<br>1<br>1<br>1<br>1<br>1<br>1 | DAY<br>1<br>2<br>3<br>4<br>5<br>6<br>7<br>8<br>9<br>10<br>11<br>12<br>13<br>14<br>15<br>16<br>17<br>18<br>19<br>20<br>21<br>22<br>23<br>24<br>25<br>26<br>27<br>28<br>29 | YEAR<br>2007<br>2007<br>2007<br>2007<br>2007<br>2007<br>2007<br>200 | PRCP<br>00000000000000000000000000000000000 | TMAX<br>38.5<br>33.0<br>32.5<br>34.5<br>34.0<br>24.0<br>31.0<br>335.0<br>331.0<br>335.0<br>331.0<br>331.0<br>333.0<br>331.0<br>331.0 | TMIN<br>11.5<br>11.0<br>10.0<br>10.0<br>11.0<br>13.5<br>14.0<br>13.5<br>14.0<br>13.5<br>14.0<br>11.55<br>13.0<br>11.55<br>13.0<br>14.5<br>13.5<br>14.0<br>13.5<br>14.0<br>13.5<br>14.0<br>13.5<br>14.0<br>13.5<br>14.0<br>13.5<br>14.0<br>13.5<br>14.0<br>14.5<br>14.0<br>13.5<br>14.0<br>14.5<br>14.0<br>13.5<br>14.0<br>14.5<br>14.0<br>14.5<br>14.0<br>14.5<br>14.0<br>14.5<br>14.0<br>14.5<br>14.0<br>14.5<br>14.0<br>14.0<br>14.0<br>14.5<br>14.0<br>14.0<br>14.5<br>14.0<br>14.5<br>14.0 |

รูปที่ 3.11 แสดงลักษณะการบันทึกข้อมูลอุตุนิยมวิทยาในโปรแกรม Notepad

(ii) การแปลงข้อมูลที่บันทึกไว้ใน (i) ให้เป็นข้อมูลทางอุตุนิยมวิทยาในโปรแกรม แบบจำลอง WEPP (ซึ่งลงท้ายด้วย .CLI) ข้อมูลทางด้านอุตุนิยมวิทยานั้นจำเป็นอย่างมากที่จะต้อง นำเข้ามาในแบบจำลอง ซึ่งนอกจากจะใช้ในการประเมินปริมาณน้ำใหลบ่าผิวดินและปริมาณการ สูญเสียดินในพื้นที่แล้ว ยังเป็นข้อมูลที่จะใช้ในการประเมินการคายระเหยของน้ำผิวดิน และการใช้ น้ำของพืชโดยการน้ำเข้าข้อมูลนั้นสามารถทำโดย เลือก Tool ที่อยู่ในแถบเมนูหลักของหน้าต่าง โปรแกรม WEPP (รูปที่3.12a) จากนั้นเลือก Add Climate Location จะปรากฎหน้าต่างดังรูปที่ 3.12b ผู้ใช้สามารถกำหนดชื่อสถานีที่จะสร้างขึ้นมา เมื่อสร้างเสร็จให้กด Next เพื่อดำเนินการใน ขั้นตอนต่อไป

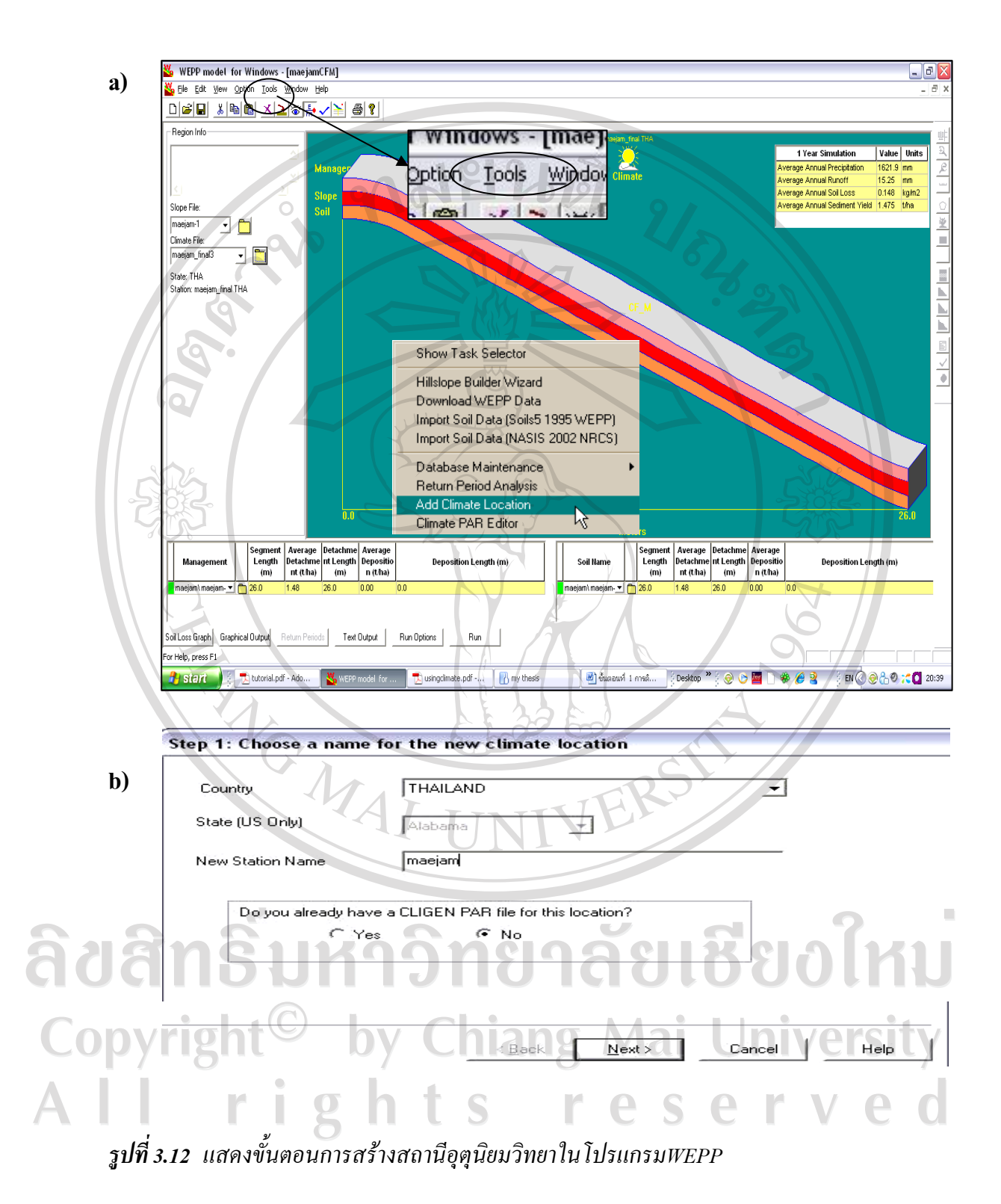

ขั้นตอนต่อไปจะขึ้นหน้าต่างดังรูปที่ 3.13 a ซึ่งกระบวนการนี้เราสามารถข้ามไปได้เลย โดยกดปุ่ม Next หน้าต่างถัดมา (รูปที่3.13b) จะถามเราถึงข้อมูลที่เราจะนำเข้าไปสู่กระบวนการสร้างข้อมูลทาง อุตุนิยมวิทยาในโปรแกรมย่อย(CLIGEN) ให้กด next เพื่อไปยังการนำเข้าข้อมูลที่เราได้สร้างไปแล้วใน ขั้นตอนที่(i)

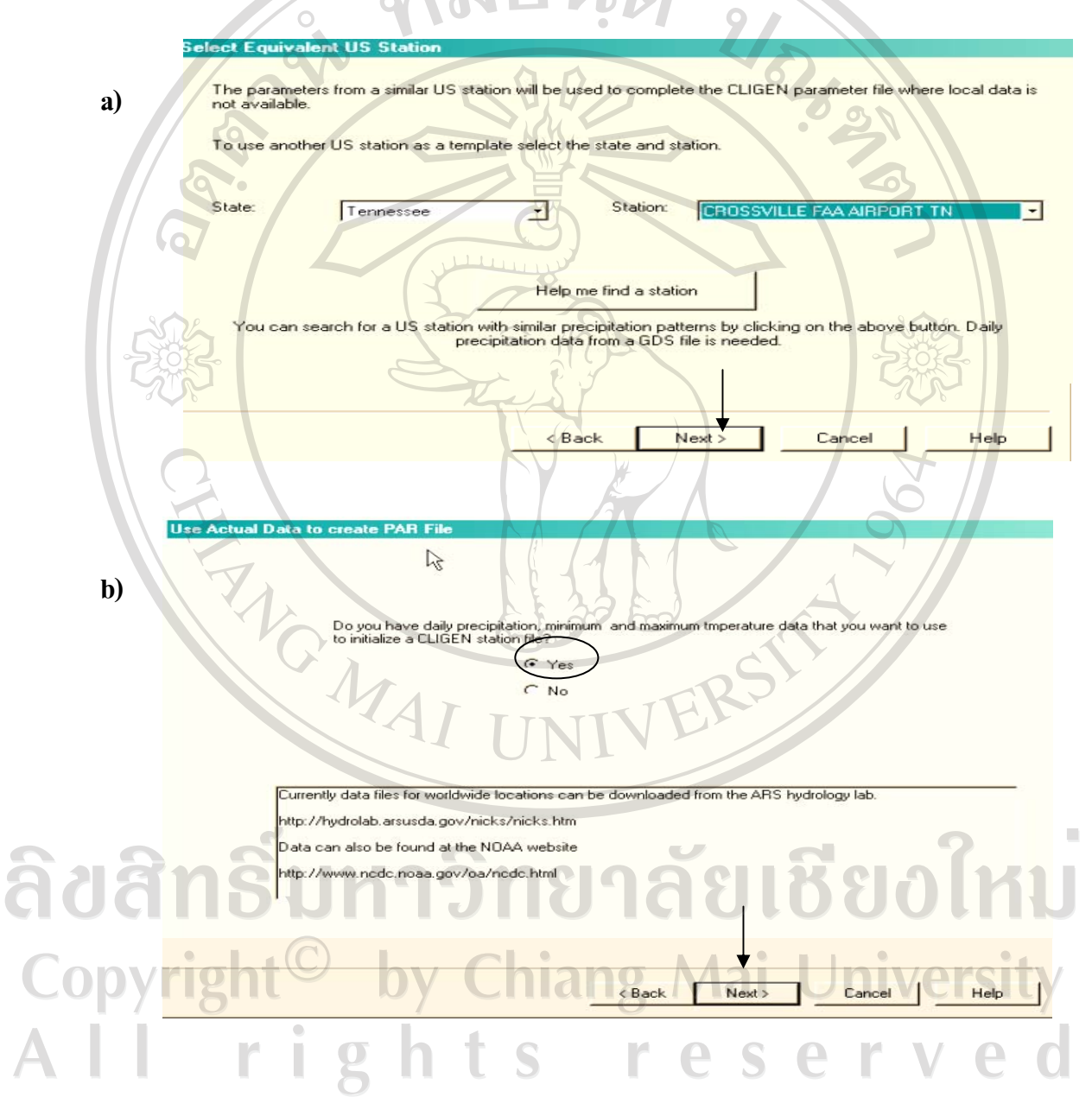

ร**ูปที่ 3.13** แสดงหน้าต่างก่อนเข้าสู่กระบวนการสร้างข้อมูลทางอุตุนิยมวิทยาในโปรแกรมย่อย (CLIGEN)

ทำการเลือกข้อมูลด้านอุตุนิยมวิทยาที่เราสร้างไว้ในขั้นตอนที่(i) (ดังรูปที่3.14a, b) เมื่อกลิก Open จะเริ่มเข้าสู่กระบวนการนำเข้าข้อมูลทางอุตุนิยมวิทยา หน้าต่างต่อไปจะปรากฎตารางดังรูป 3.14c ซึ่งผู้ใช้จะต้องตรวจสอบว่าในแถวที่เรานำเข้าข้อมูลลงไปนั้นตรงกันกับในแถวที่ปรากฎใน ช่องสี่เหลี่ยมหรือไม่ และทำการปรับค่า อื่นๆเช่น มาตราวัดต่างๆ ให้ตรงกับที่เราสร้างในขั้นตอน แรก เมื่อเสร็จแล้วกด Next

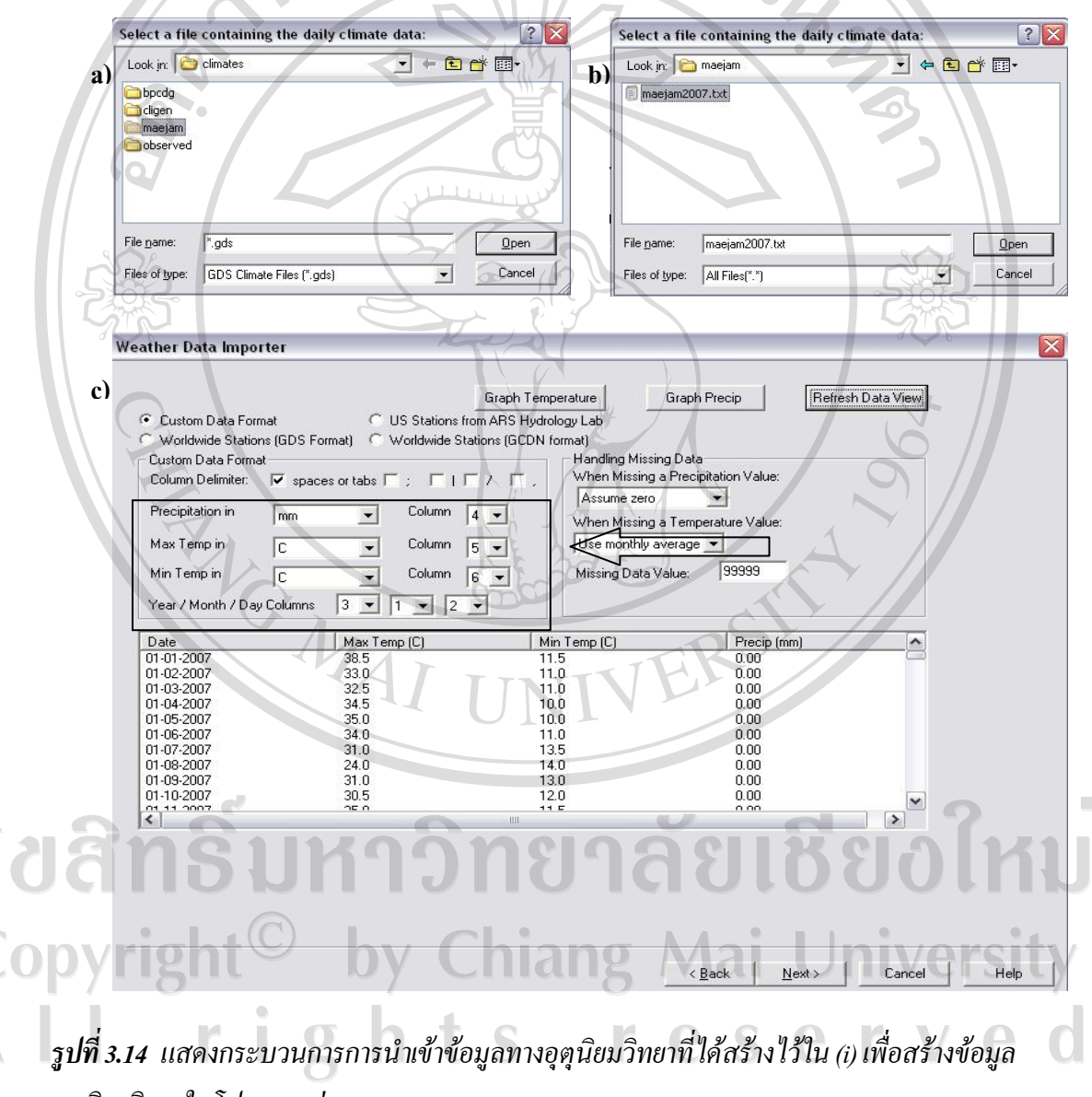

อุตุนิยมวิทยาในโปรแกรมย่อย (CLIGEN)

| lame: maejam                                                                                                |                                                 |                                                     |                                                      |                                                 | Data File                                     |                                                        | T                                                        | HAILAND                                              | \maejam                                 | THA.par                             |                       |                      |        |
|----------------------------------------------------------------------------------------------------|-------------------------------------------------|-----------------------------------------------------|------------------------------------------------------|-------------------------------------------------|-----------------------------------------------|--------------------------------------------------------|----------------------------------------------------------|------------------------------------------------------|-----------------------------------------|-------------------------------------|-----------------------|----------------------|--------|
| atitude 0                                                                                                   | Long                                            | itude 0                                             |                                                      | Elevation                                       | n(ft)                                         | 1234                                                   | Max 30                                                   | I minute ra                                          | ate(in)                                 | 1.89                                | Max 6                 | hour rate (in)       | 2.68   |
|                                                                                                    | Jan                                             | Feb                                                 | Mar                                                  | Apr                                             | May                                           | Jun                                                    | Jul                                                      | Aug                                                  | Sep                                     | Oct                                 | Nov                   | Dec                  |        |
| Average Monthly Precip<br>(in)                                                                              | 0.00                                            | 0.00                                                | 0.00                                                 | 1.54                                            | 13.44                                         | 8.97                                                   | 6.60                                                     | 9.46                                                 | 9.15                                    | 3.69                                | 1.50                  | 1.40                 |        |
| Number of Wet Days                                                                                          | 0                                               | 0                                                   | 0                                                    | 2                                               | 21                                            | 23                                                     | 22                                                       | 22                                                   | 15                                      | 9                                   | 5                     | 5                    |        |
| Average Monthly Max<br>Temp(F)                                                                              | 90.79                                           | 85.90                                               | 86.03                                                | 86.60                                           | 75.69                                         | 77.66                                                  | 73.60                                                    | 73.86                                                | 75.68                                   | 78.34                               | 79.04                 | 73.46                |        |
| Average Monthly Min<br>Temp(F)                                                                              | 54.70                                           | 56.97                                               | 62.19                                                | 66.47                                           | 65.42                                         | 66.68                                                  | 65.33                                                    | 65.36                                                | 65.57                                   | 63.09                               | 61.76                 | 56.21                |        |
| Average Precip on Wet<br>Days(in)                                                                           | -1.00                                           | -1.00                                               | -1.00                                                | 0.77                                            | 0.64                                          | 0.39                                                   | 0.30                                                     | 0.43                                                 | 0.61                                    | 0.41                                | 0.30                  | 0.28                 |        |
| Probability of wet day following wet day                                                                    | -1.00                                           | -1.00                                               | -1.00                                                | 0.33                                            | 0.86                                          | 0.83                                                   | 0.78                                                     | 0.73                                                 | 0.56                                    | 0.56                                | 0.80                  | 0.60                 |        |
| Probability of wet day<br>following dry day                                                                 | 0.00                                            | 0.00                                                | 0.00                                                 | 0.07                                            | 0.33                                          | 0.57                                                   | 0.63                                                     | 0.67                                                 | 0.50                                    | 0.18                                | 0.04                  | 0.08                 |        |
| Solar Radiation<br>(Langley/Day)*                                                                           | 30.00                                           | 94.00                                               | 256.00                                               | 418.00                                          | 459.00                                        | 473.00                                                 | 398.00                                                   | 277.00                                               | 194.00                                  | 102.00                              | 37.00                 | 16.00                |        |
| Maximum 30 minute<br>Intensitv(in/hr)*                                                                      | 0.47                                            | 0.33                                                | 0.31                                                 | 0.27                                            | 0.27                                          | 0.49                                                   | 0.50                                                     | 0.99                                                 | 0.61                                    | 0.40                                | 0.35                  | 0.38                 |        |
| Monthty Averages /                                                                                          | (.PAR F                                         | File /                                              |                                                      | 0                                               |                                               | (n)                                                    |                                                          |                                                      |                                         |                                     |                       |                      |        |
| English Units                                                                                               | ļ                                               | Refresh                                             | Predicted                                            | Values                                          | 1                                             | Undo                                                   | All Chang                                                | ies                                                  | F                                       | Predicted                           | Yearly Pr             | ecip(in) 55.7        | 5      |
| = Values are from templa<br>p values based on 15 m<br>he average monthly pred<br>ry day. To adjust approxim | ate PAR<br>inute rain<br>cipitation<br>nate ave | file, may r<br>nfall data.<br>and numi<br>grage mon | eed to be<br>See cliger<br>oer of wet<br>thly precip | changed<br>n parametr<br>days are<br>itation ch | to match<br>er docum<br>calculate<br>ange the | local con<br>nentation fo<br>d from the<br>probablitie | ditions. Ti<br>or more inf<br>probabilit<br>es fields ar | me to Pea<br>formation<br>ies for a w<br>nd click th | ık Intensit<br>vet day fol<br>ne Refesh | y values r<br>lowing a v<br>button. | epresent<br>vet day a | a cumulative distrib | bution |

หลังจากที่กด Next โปรแกรม CLIGEN จะทำการวิเคราะห์ข้อมูลซึ่งแสดงดังรูปที่ 3.15

รูปที่ 3.15 แสดงค่าทางอุทกวิทยาที่ได้จากการประเมิน โดยโปรแกรม CLIGEN

ค่าที่ได้(รูปที่ 3.15) เป็นค่าที่ได้จากการประเมินโดยโปรแกรม CLIGEN ทำการใส่ข้อมูลจุด ที่ตั้ง และ ความสูงของพื้นที่ จากนั้นกด NEXT เพื่อดำเนินการในขั้นตอนสุดท้ายคือการเลือก การ ตั้งค่าของข้อมูลโดยให้เลือกเวอร์ชัน 5.2และ กด Finish ดังรูปที่ 3.16

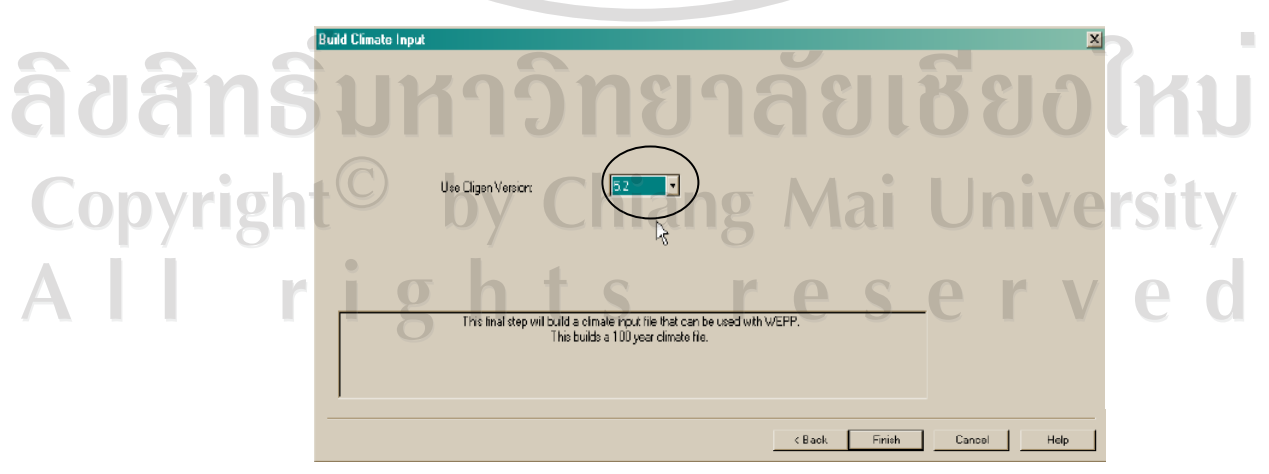

ร**ูปที่ 3.16** แสดงขั้นตอนสุดท้ายของการสร้างข้อมูลทางอุตุนิยมวิทยาของโปรแกรม CLIGEN

3.5.3 ข้อมูลด้านดิน ข้อมูลที่ดินที่จะต้องใช้ในโปรแกรมแบบจำลอง WEPP ได้แก่ ค่าการสะท้อน

แสงของผิวคิน (Soil Albedo ), ค่าความยากง่ายในการเกิดการชะกร่อนพังทลายของคินระหว่างร่องริ้ว (Interrill Erodibility), ความยากง่ายในการเกิดการชะกร่อนพังทลายของคินในร่องริ้ว (Rill Erodibility) การสร้างข้อมูลคินสามารถทำโดยคลิกไปที่กล่องทางด้านมุมขวาล่างของหน้าต่างโปรแกรม (รูปที่ 3.17)

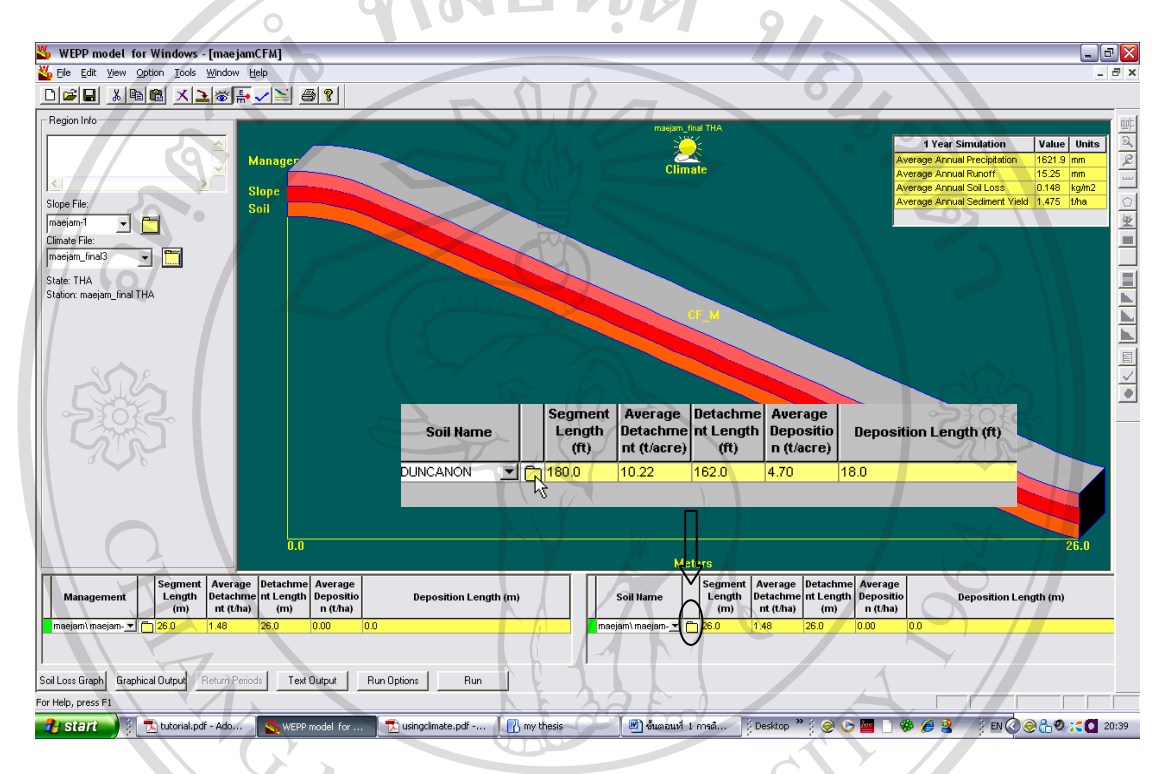

รูปที่ 3.17 แสดงวิธีการเข้าสู่การสร้างข้อมูลคินในโปรแกรมแบบจำลอง WEPP

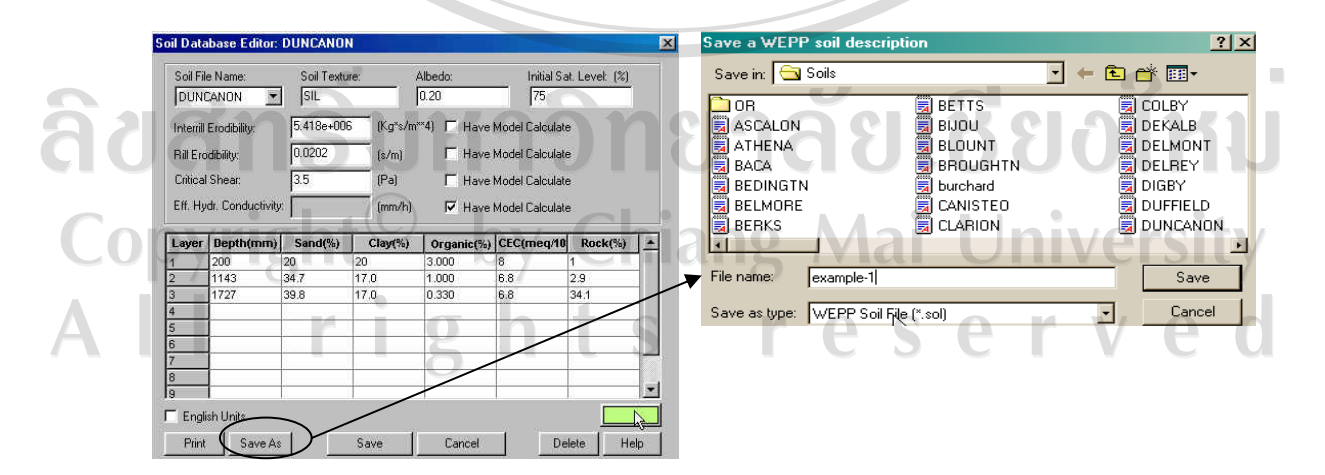

รูปที่ 3.18 แสดงขั้นตอนการเข้าไปสร้างข้อมูลคินและทำการบันทึก

หลังจากคลิกแล้วจะปรากฎหน้าต่างที่เป็นตาราง คังรูปที่ 3.18 ผู้ใช้สามารถเข้าไปแก้ข้อมูล ในช่องได้ โดยนำข้อมูลที่ได้จากแปลงทคลองใส่ลงไป หลังจากแก้ข้อมูลเสร็จแล้วให้ผู้ใช้กค SAVE AS เพื่อที่จะตั้งชื่อเป็นข้อมูลคินใหม่โดยวิธีการคล้ายกับการสร้างข้อมูลด้านความลาดเทโดยเพื่อให้ เป็นการง่ายต่อการนำมาใช้ ควรตั้งในโฟลเคอร์ที่ชื่อว่า Soils

**3.5.4 ข้อมูลด้านพืช และการจัดการ** การสร้างข้อมูลด้านพืชและการจัดการสามารถทำโดยคลิกไปที่ กล่องทางด้านมุมซ้ายของหน้าต่างโปรแกรม (รูปที่ 3.19)

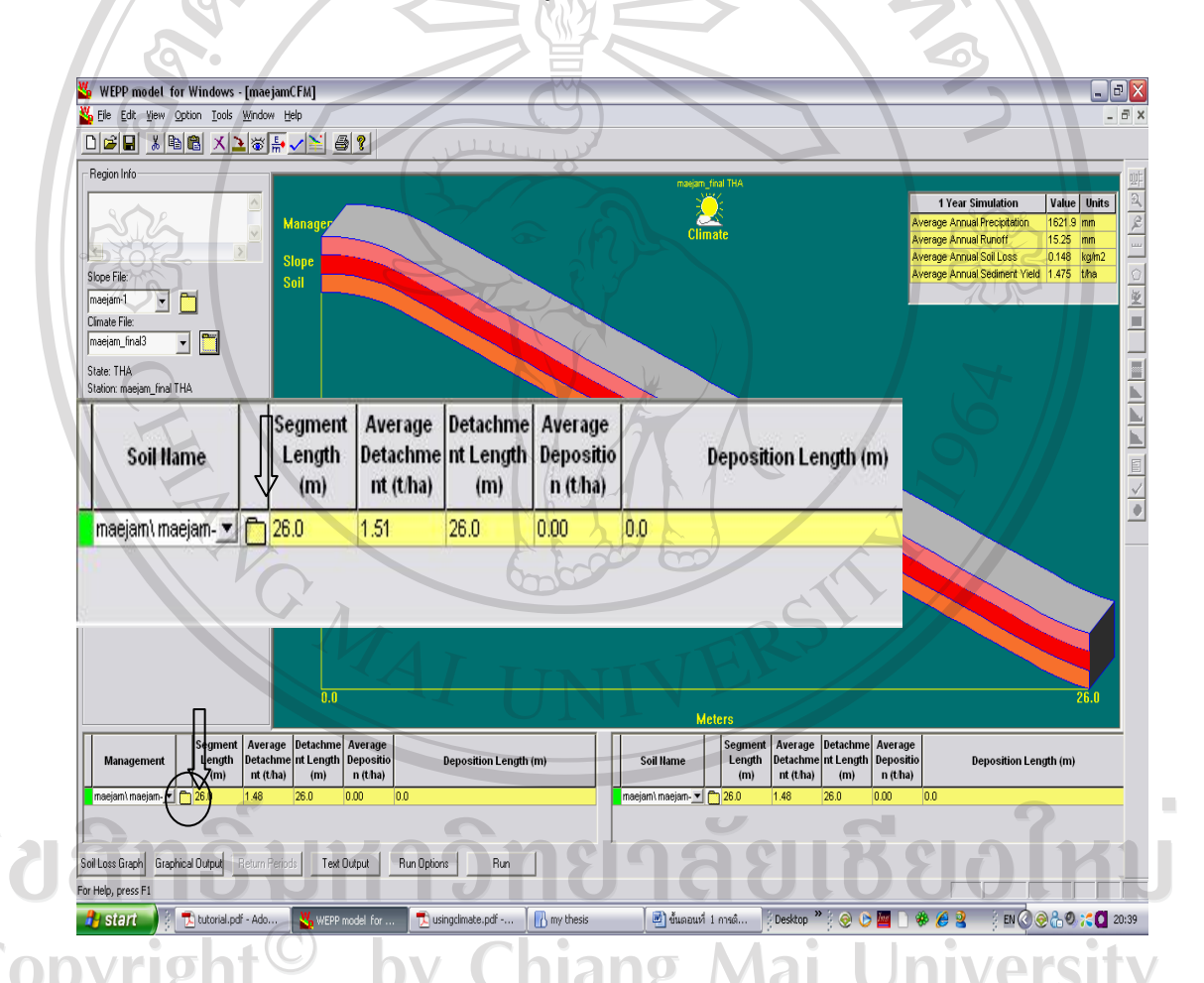

รูปที่ 3.19 แสดงวิธีการเข้าสู่การสร้างข้อมูลข้อมูลค้านพืชและการจัดการในโปรแกรมแบบจำลอง WEPP

เมื่อเข้าไปในปัจจัยด้านพืชและการจัดการแล้ว จะมีหน้าต่างที่มีลักษณะเป็นตาราง โดย ขั้นตอนแรกผู้ใช้ควรทำการแก้ไขวันปลูก วันเตรียมแปลง วันเก็บผลผลิต (รูปที่ 3.20) โดยการคลิก ขวาที่ วันที่ และ เลือก Edit Date จากนั้นเลือกวันที่ และ กิจกรรมที่ได้ดำเนินการตั้งแต่กระบวนการ เตรียมแปลง การปลูกจนไปถึงวันเก็บเกี่ยวผลผลิต

| Num | Date    | Ope          | Edit Date                                              | Name                   |        |          | +     |          |       | Comm  | ents |
|-----|---------|--------------|--------------------------------------------------------|------------------------|--------|----------|-------|----------|-------|-------|------|
| 1   | 1/1/1   | Initial Sono | Edit Operation                                         | Ser corn               |        |          |       |          |       |       |      |
| 2   | 4/15/I  | Tillage      | Copy<br>Cut<br>Delete rows                             | ow                     | Klauth | 188      |       | T Y      | ear 1 |       |      |
| ;   | 4/25/1  | Tillage      |                                                        | ivator, secondary tila | WIDHUH | Anr      |       |          |       |       | -    |
| 4   | 5M M    | Tillage      |                                                        | Disk                   | Sun    | May      | 3     | <b>d</b> | Thu   | Fri   | Sat  |
| 5   | 5/10/1  | Tillage      | Insert row                                             | louble disk openers    | 28     | Jun      |       | 10×      | 1     |       | 5    |
| 3   | 5/10/1  | Plant - An   | Paste<br>Insert Rotation File<br>Save as Rotation File | -ferson IA, High produ |        | 5 1      | 6     |          | 8     | 9     | 10   |
| ,   | 6/5/1   | Tillage      |                                                        | r, row, multiple sweet |        | 80 8     | 13    |          | 10    | 18    | 1.2  |
| }   | 10/15/1 | Harvest -    |                                                        | ferson IA, High produ  | 15     | 26 /2    | 47/   |          | 1     | 5     | 31   |
| Э   |         |              | Change Year                                            |                        | 1      | $2 \leq$ | 3     | 4        | 5     | Ē     | 7    |
| 10  |         |              |                                                        |                        |        | - 4      | эк    | 72       | C     | ancel |      |
| 11  |         |              |                                                        |                        | 1      | -        | 20010 | $\geq 0$ | a     | 67    |      |

รูปที่ 3.20 แสดงวิธีการสร้างวันที่และกิจกรรมด้านการจัดการในตารางค้านพืช และ การจัดการ

หลังจากกำหนดวันที่เสร็จแล้ว ให้กดตรงกล่องด้านข้างของแต่ละกิจกรรมและทำการ บันทึกข้อมูลที่ได้จากการเก็บตัวอย่าง และที่ได้จากการประเมินค่าลงไปลงไปในตาราง ดังรูปที่ 3.21

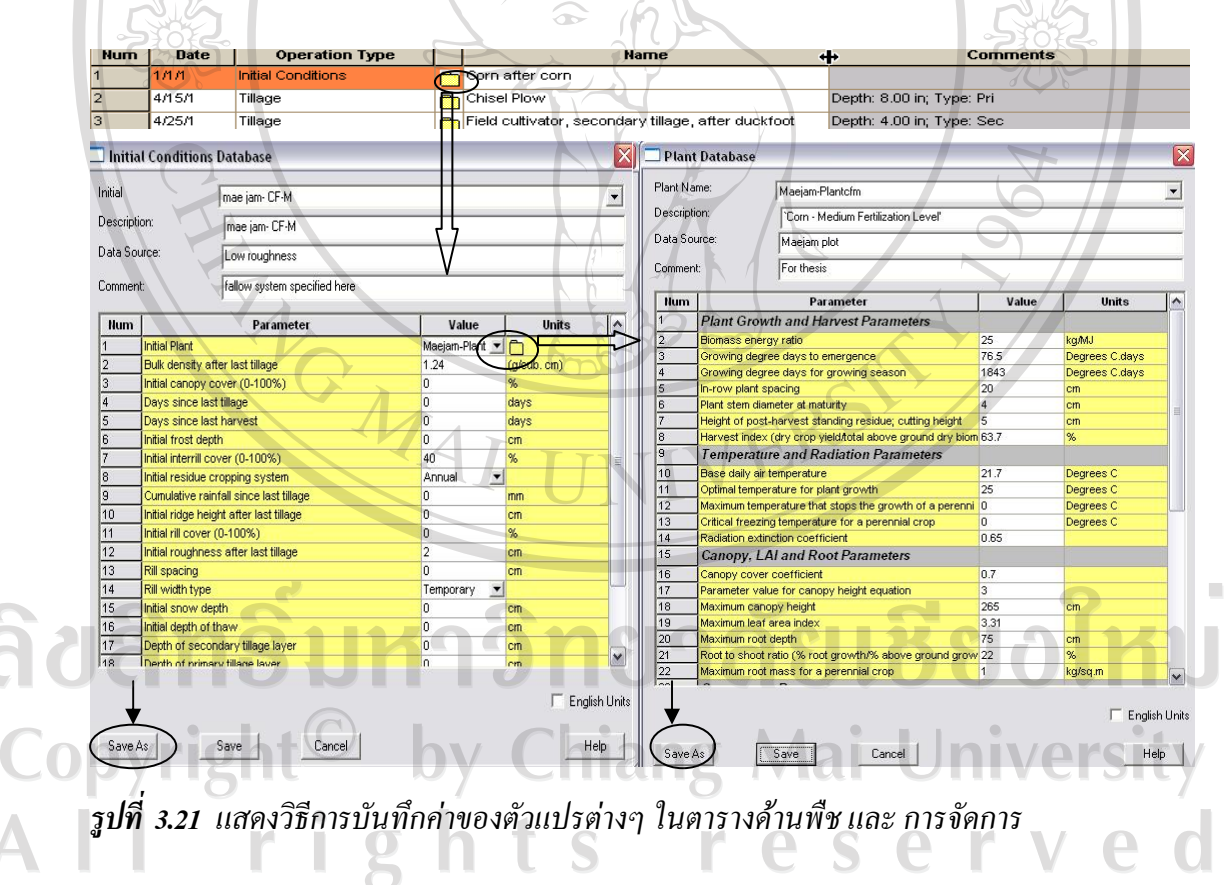

หลังจากทำการบันทึกข้อมูลเสร็จแล้วให้ผู้ใช้กด SAVE AS เพื่อที่จะตั้งเป็นข้อมูลด้านพืช และข้อมูลด้านการจัดการใหม่ โดยวิธีการคล้ายกับการสร้างข้อมูลด้านความลาดเท และข้อมูลดิน

## **3.5.5** การประเมินปริมาณการใหลบ่าของน้ำผิวดิน และการชะกร่อนโดยใช้แบบจำลอง

หลังจากที่ทำการสร้างข้อมูลปัจจัยต่างๆที่จำเป็นสำหรับการประเมินค่าในแบบจำลองแล้ว ผู้ใช้จะทำการประเมินโดยเลือกผ่านไอกอน RUN ดังรูปที่ 3.22 ผลที่ได้จากการประเมินจะแสดงอยู่ บริเวณมุมขวามือของหน้าต่าง

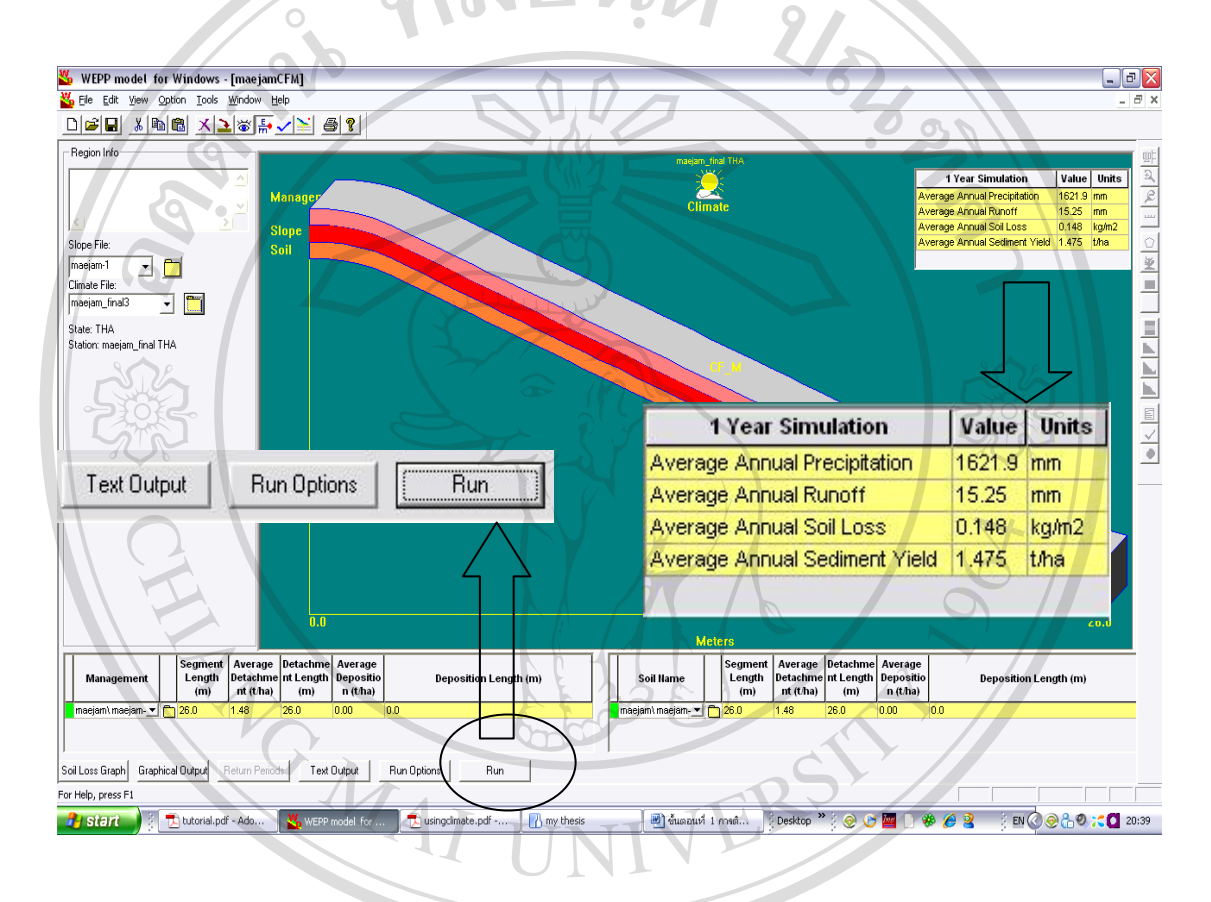

รูปที่ 3.22 แสคงการประเมินปริมาณการใหลบ่าของน้ำผิวคิน และการชะกร่อนโคยใช้แบบจำลอง

ลิขสิทธิ์มหาวิทยาลัยเชียงใหม่ Copyright<sup>©</sup> by Chiang Mai University All rights reserved

#### 3.6. การวิเคราะห์ทางสถิติ

WG MAI

(i) นำข้อมูลปริมาณการใหลบ่าของน้ำผิวดิน และการสูญเสียดินจากการชะกร่อนที่ได้จาก การประเมินโดยใช้แบบจำลอง WEPP เปรียบเทียบกับค่าที่วัดได้จริงจากแปลงทดลองภายใต้วิธีการ ปลูกพืชเชิงอนุรักษ์ 3 วิธี คือ CP, CP-BM และ CF-M รวมทั้งจากแปลงที่ว่างเปล่า (Ba) โดยใช้การ หาค่าสหสัมพันธ์และสร้างสมการความสัมพันธ์ระหว่างค่าที่ประเมินได้จากแบบจำลอง คือ ปริมาณ การใหลบ่าของน้ำผิวดินจากการชะกร่อน (Estimated Runoff, Estimated -Ro) และการสูญเสียดิน (Estimated Soil loss, Estimated-SI) เปรียบเทียบกับค่าดังกล่าวที่วัดได้จากแปลงทดลอง คือ Measured-Ro และ Measured-SI

(ii) เปรียบเทียบข้อมูลและประสิทธิภาพของแบบจำลอง Water Erosion Prediction Project และการสูญเสียดินที่วัดได้จริงจากแปลงทดลองโดยวิธี Root Mean Square Error (RMSE)

ลิขสิทธิ์มหาวิทยาลัยเชียงใหม่ Copyright<sup>©</sup> by Chiang Mai University All rights reserved